## GERACAO DO ARQUIVO EFD CONTRIBUICOES POR REGIME DE CAIXA

1. Preenchimento do cadastro do enquadramento tributário da empresa.

| ConsisaNET - 3 1 EMPRESA LUCRO PRES       | SUMIDO REGIME DE       | CAIXA        |                |                  |              |                 |            |
|-------------------------------------------|------------------------|--------------|----------------|------------------|--------------|-----------------|------------|
| Acesso Sistema Geral Tabelas Movi         | mento Relatórios       | Janelas      | Ajuda?         |                  |              |                 |            |
| 🚱 🛞 🖳 . Empresa                           |                        | •            | Empresa/Es     | tabeleciment     | to           |                 |            |
| Cliente/Fornecedo                         | or                     | •            | Enquadram      | ento Tributá     | rio da Emp   | resa            |            |
| H-Acesso                                  |                        |              |                |                  |              |                 |            |
| • Enquadramento Tributário                |                        |              |                |                  |              |                 |            |
| Empresa 3                                 | ••• EMPRES             | A LUCRO I    | PRESUMIDO      | REGIME DE        | CAIXA        |                 |            |
| Enq. Descrição I                          | Mês Inicio   Ano Inici | io   Mês Fir | n   Ano Fim    | Maj, Alíq,       | Maj, IPI     | Maj, ISSQN      | Ati. Princ |
| 3 PRESUMIDO                               | 1 20                   | )10          |                |                  |              |                 | 4          |
|                                           |                        |              |                |                  |              |                 |            |
|                                           |                        |              |                |                  |              |                 |            |
|                                           |                        |              |                |                  |              |                 |            |
| Enquadramento Federal                     |                        | 3 PRESU      | 4IDO           |                  |              |                 |            |
| Mês e Ano de Inicio do Enquadramento      | 1 201                  | 0            |                |                  |              |                 |            |
| Mês e Ano do Fim do Enquadramento         |                        |              |                |                  |              |                 |            |
|                                           | 🔲 Majoração Alíqu      | ota          |                |                  |              |                 |            |
|                                           | 🗌 Majoração IPI        |              |                |                  |              |                 |            |
|                                           | 🔲 Majoração ISSQ       | N            |                |                  |              |                 |            |
| Código Perfil Arquivo SPED                | A PERI                 | FIL A        |                |                  |              |                 |            |
| Atividade Principal                       | 4 COM                  | ERCIO PRI    | ESUMIDO        |                  |              |                 |            |
| Código Indicador da Incidência Tributária | Escrituração de ope    | erações cor  | n incidência e | exclusivament    | te no regime | e cumulativo    |            |
| Tipo de Regime PIS/COFINS                 | Regime de Caixa        |              |                |                  |              |                 |            |
| Tipo de Regime IRPJ/CSLL                  | Regime de Caixa        |              |                |                  |              |                 |            |
|                                           |                        |              |                | + 🗸 )            | o X          |                 | M          |
|                                           | ✓ <u>O</u> k - F8      | ) (          | ×              | <u>C</u> ancelar |              |                 |            |
|                                           |                        |              |                |                  |              | 📔 <u>F</u> echa | ar 🥐 Ajuda |

## 2. Geração do arquivo

| 💽 Geração dos Arquivos do Livro Digital - SPED CONTRIBUI         | ÇÕES                                                     |                                          |
|------------------------------------------------------------------|----------------------------------------------------------|------------------------------------------|
|                                                                  |                                                          |                                          |
| Código Empresa                                                   | 3 FORTALEZA INFORMATICA COMERCI                          | 0                                        |
| Tipo de Escrituração                                             | 0 - Original                                             |                                          |
| Número do recibo                                                 |                                                          |                                          |
| Data Inicial das Informações                                     | 01/04/2013                                               |                                          |
| Data Final das Informações                                       | 30/04/2013                                               |                                          |
| Tratamento quanto ao Código do Produto                           | Considerar código interno                                | ]                                        |
| Tratamento quanto ao Código da Unidade do Produto                | Considerar código da Unidade                             | ]                                        |
| Indicador de Situação Especial                                   | Sem situação especial                                    | ]                                        |
| Indicador do Tipo de Contribuição Apurada no Período             | Apuração da Contribuição Exclusivamente a Alíquota Básic | a 🔽                                      |
| Gerar Dados de PIS/COFINS p/ Empresa Lucro Presumido             | P/ Empresas do Presumido: Marcado gera o arquivo com     | pleto. Não marcado gera somente Bloco P. |
| Forma de Escrituração p/ Pis/Cofins - (Presumido - Regime Comp.) |                                                          |                                          |
| Gerar todas as notas de entrada, mesmo sem Crédito               |                                                          |                                          |
|                                                                  |                                                          |                                          |
|                                                                  |                                                          |                                          |
|                                                                  |                                                          |                                          |
|                                                                  | L 0 L (D 1) 0100                                         |                                          |
| Informar meses em que não houve entrega                          | ao Sped (Hegistro UTZU)                                  | <u>A</u> vançar>> - F8                   |
|                                                                  |                                                          |                                          |
| Outros Acessos Clique aqui para abrir                            |                                                          | 📔 <u>F</u> echar 🥐 Ajuda                 |

Neste exemplo estamos com um lançamento no Livro Fiscal de receita tributada de R\$ 15.000,00 sedo que desse valor no mês de Abril foi recebido R\$ 10.000,00.

Ao gerar o arquivo deve ser feito os seguintes procedimentos:

SPED Fiscal CONTRIBUIÇÕES - Escrituração Digital × Escrituração F500 - Consolidação das Operações - Alíquota em Perc Apuração - PIS/PASEP - Controle dos Créditos a Descontar - M100 - Crédito PIS/PASEP relativo ao período Base Pis 🛛 🖇 Pis Valor Pis CST Cofins Base Cofins % Cofins Receita CST Pis Valor Cofins \* -M200 - Consolidação da contribuição para o PIS/PASEP ( -M350 - PIS/PASEP - Folha de salários -M400 - Receitas isentas, não alcancadas pela incidência Apuração - COFINS Controle dos Créditos a Descontar M500 - Crédito de COEINS relativo ao período M600 - Consolidação da contribuição para COFINS do pe M800 - Receitas isentas, não alcançadas pela incidência Complemento da Escrituração - 1010 - Processo referenciado - Ação Judicial Valor Total da Receita Recebida 10.000,00 1020 - Processo referenciado - Processo administrativo CST PIS 01 Operação tributável (base = valor oper.) alíquota normal -1100 - Controle de créditos fiscais - PIS/PASEP -1300 - Controle dos valores retidos na fonte - PIS/PASEP Valor do Desconto PIS 0.00 Valor da Base de Cálculo PIS 10.000.00 1500 - Controle de créditos fiscais COEINS. 1700 - Controle dos valores retidos na fonte - COFINS Alíquota PIS 0.65 1800 · Incorporação imobiliária · RET Valor PIS Apuração da Contribuição Previdenciária CST COEINS 01 ··· Operação tributável (base = valor oper.) alíquota normal P100 - Contribuição Previdenciária sobre a Receita Valor do Desconto COFINS 0.00 P200 - Consolidação da Contribuição Previdenciária Valor da Base de Cálculo COFINS 10.000.00 Alíquota COFINS 3.00 F510 · Consolidação das Operações · Alíquota em Reais Valor COFINS -F525 - Composição da Receita no Período Modelo do Documento 1 NOTA FISCAL, MODELO 1 OU 1A Concluir a Apuração CEOP 5102 Venda de mercadoria adquirida ou recebida de terceiros Informação Complementar REGIME DE CAIXA 🕂 Expandir 🦳 👄 <u>R</u>etrair Consolidar Regime Caixa

## 1. Preencher o registro F500 com o valor da receita recebida

## 2. Preencher registro filho F525

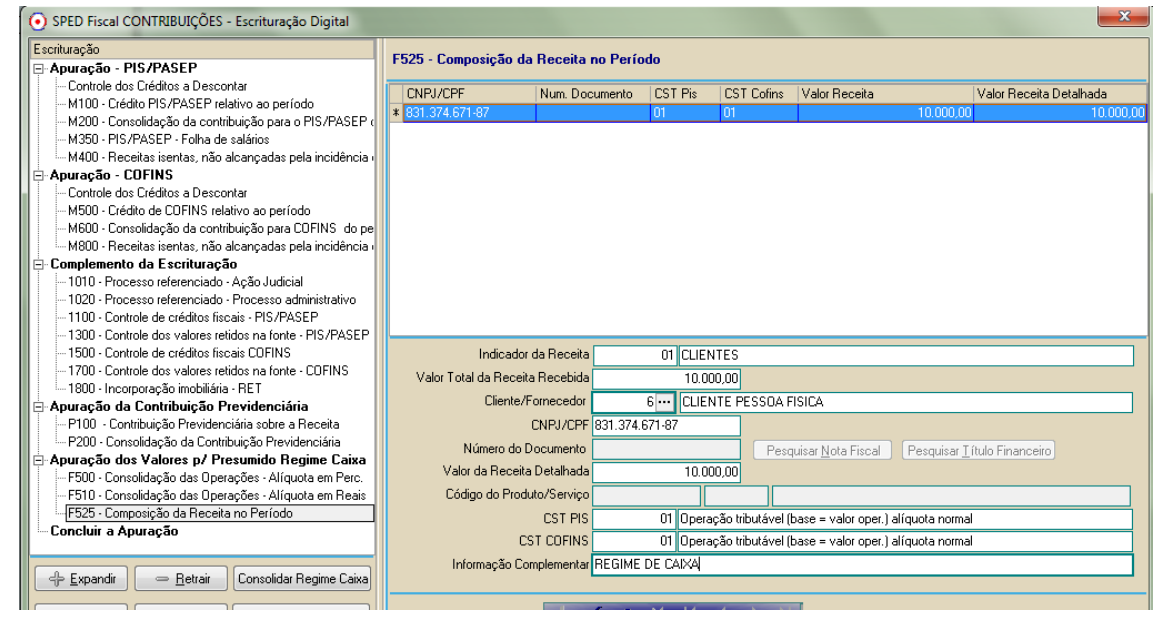

Com esse procedimento o sistema desconsidera os valores por competência lançados no Livro Fiscal e passa a considerar os valores informados pelo usuário nos registros acima.

3. Após concluir apuração Clicar em Consolidar Regime de Caixa

| SPED Fiscal CONTRIBUIÇÕES - Escrituração Digital              |              |                                                                                  |           | X             |
|---------------------------------------------------------------|--------------|----------------------------------------------------------------------------------|-----------|---------------|
| Escrituração                                                  | e            | -To de Contrator                                                                 |           |               |
| 🖃 Apuração - PIS/PASEP                                        | Lonsolida    | çao da Lontribuiçao no periodo                                                   |           |               |
| - Controle dos Créditos a Descontar                           |              | DESCRICÃO                                                                        | PIS/PASEP | COFINS        |
| - M100 - Crédito PIS/PASEP relativo ao período                |              | Valor total da contribuição Não Cumulativa apurada no período                    | 0,00      | 0,00          |
|                                                               |              | Valor do crédito descontado, apurado no próprio perríodo da escrituração         | 0,00      | 0,00          |
| M350 - PIS/PASEP - Folha de salários                          |              | Valor do crédito descentado, por updo em por índo do pour poño enterior          | 0.00      | 0.00          |
| M400 - Receitas isentas, não alcançadas pela incidência       |              | Valor do creako descontado, apruado em periodo de apuração antenor               | 0.00      | 0,00          |
| 🖃 Apuração - COFINS                                           |              | valor total da contribuição Não Culturativa devida                               | 0,00      | 0,00          |
| - Controle dos Créditos a Descontar                           |              | Valor da contribuição Não Lumulativa retida na fonte, deduzido no periodo        | 0,00      | 0,00          |
| MoUU - Lredito de LUFINS relativo ao periodo                  |              | Outras deduções do regime Não Cumulativo no período                              | 0,00      | 0,00          |
| M600 - Lonsolidação da contribuição para LUFINS do pe         |              | Valor da contribuição Não Cumulativa a recolher/pagar                            | 0,00      | 0,00          |
| Complemente da Facrituração                                   |              | Valor total da contribuição Cumulativa no período                                | 65,00     | 300,00        |
| - 1010 - Processo referenciado - Acão Judicial                |              | Valor da contribuição Cumulativa Retida na fonte, deduzido no período            | 0,00      | 0,00          |
| - 1020 - Processo referenciado - Processo administrativo      |              | Outras deduções do regime Cumulativo noi período                                 | 0.00      | 0.00          |
| - 1100 - Controle de créditos fiscais - PIS/PASEP             |              | Valor total da contribuição Cumulativa a recolher/nagar                          |           | 200.00        |
|                                                               |              |                                                                                  | 00,00     | 300,00        |
| - 1500 - Controle de créditos fiscais COFINS                  | Cádian       | LUNTRIBUIÇAU SUCIAL APURADA                                                      | Valar DIC | Valar COEINIS |
| - 1700 - Controle dos valores retidos na fonte - COFINS       | COUIGO<br>01 | Codigo Descrição                                                                 |           |               |
| - 1800 - Incorporação imobiliária - RET                       | 01           | Contribuição não-cumulativa apurada a aliquota basica                            |           |               |
| 🖻 Apuração da Contribuição Previdenciária                     | 02           | U2 Contribuição não cumulativa apurada a aliquotas direrenciadas                 |           |               |
| — P100 · Contribuição Previdenciária sobre a Receita          | 03           | Contribuição não-cumulativa apurada a aliquota por unidade de medida de produto  |           |               |
| P200 - Consolidação da Contribuição Previdenciária            | 04           | Contribuição não-cumulativa apurada a aliquota básica - atividade imobiliaria    |           |               |
| Apuração dos Valores p/ Presumido Regime Caixa                | 31           | Contribuição apurada por substituição tributaria.                                |           |               |
| F500 - Consolidação das Uperações - Aliquota em Perc.         | 32           | Contribuição apurada por substituição tributaria - vendas a Zona Franca de Manau | IS CE OF  | 200.00        |
| ESE Composição das Operações - Alíquota em Reais              | F 0          | Contribuição cumulativa apurada a aliquida básica                                |           | 300,00        |
|                                                               | 52           | Contribuição cumulativa aputada a angulotas offerenciadas                        |           |               |
| 🕆 Expandir 🛛 🗢 <u>R</u> etrair Consolidar Regime Caixa        | 53           | Contribuição cumulativa apurada a aliquota por unidade de medida de produto      |           |               |
|                                                               | - 34         | Contributção cumulativa aputada a angulota basica - Atividade Imobiliaria        |           | <b>└───</b>   |
| Próximo item - F3 Item anterior - F4 Concluir a Apuração - F8 |              | Confirmar a Apuração Cancelar a Ap                                               | uração    |               |

4. Confirmar Apuração e importar o arquivo no validador verificar que no PVA serão encontrados os registros F500 e F525 preenchidos pelo usuário conforme o recebimento no mês.

| Sistema Público de Escrituração Digital - EFD Contribuições                                                                                                    |                                                                                                    |                              |
|----------------------------------------------------------------------------------------------------|----------------------------------------------------------------------------------------------------|------------------------------|
| EFD Contribuições Tabelas Cópias de Segurança Configurações Sobre                                                                                                    |                                                                                                    |                              |
| P 🕨 🗸 🚽 🔀 🖼 🎲 🖗 🖬 4 🖪 🖬 🧿                                                                                                    |                                                                                                    |                              |
| Relations     Escrituração       EFD Contribuições <ul> <li>EfD Contribuições</li> <li>EfD Contribuições</li> <li>Informações dos Estabelecimentos</li> <li>Informações dos Estabelecimentos</li> <li>Endorma e Canacita da Pessoa Jurídica</li> <li>Regime de Caka - Escrituração Consolidad das Recetas</li> <li>F500 - Contrações com Incidência do PINPaser e da Cofina pelo regime de caka (s)</li> <li>F500 - Operações a com Incidência do PINPaser e da Cofina pelo regime de caka (s)</li> <li>F500 - Operações com Incidência do PINPaser e da Cofina pelo regime de caka (s)</li> <li>F500 - Operações com Incidência do PINPaser e da Cofina pelo regime de caka (s)</li> <li>F500 - Operações da Antidas embliána - Unidade imbilánsi Vendida</li> <li>F600 - Contribuição Retida na Forte</li> <li>F800 - Condições Duremas</li> <li>F800 - Condição Decormentes de Eventos de Incorporação, Fusão e Caão</li> <li>Aparação - OPENAZEP da Pessoa Jurídica</li> <li>Aparação - OCFINS da Pessoa Jurídica</li> <li>Aparação - OCFINS da Pessoa Jurídica</li> <li>Aparação - OSFINS da Pessoa Jurídica</li> <li>Aparação - Aparação - OSFINS da Pessoa J</li></ul> | REGISTRO - F500         F500 - Operações Com Incidência do Pis/Pasep e da Cofins Pelo Regime de Caixa         Image: State of the second of the second of the | 8<br>8<br>10 r do d<br>10 00 |
| <ul> <li>⊕- [t] Apuração da Contribuição Previdenciaria sobre a Receita Bruta</li> <li>⊕- [t] Complemento da Escrituração</li> </ul>                                                                                                    |                                                                                                    |                              |
|                                                                                                    |                                                                                                    |                              |